## **NAVIANCE SUCCEED**

Career and College planning and search tool

https://connection.naviance.com/family-connection/auth/login/?hsid=penn

## Welcome to Family Connection

Please log in using your student ID or e-mail. If you do not have an account, please register for a new account using your registration code.

Student ID

password

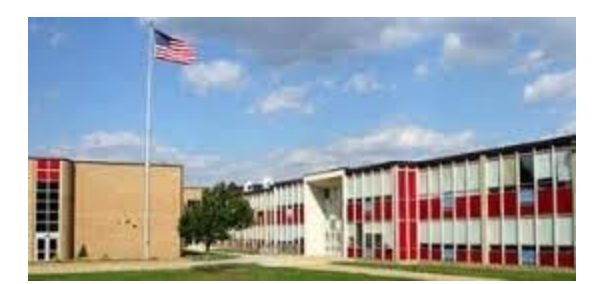

To request your transcript for colleges or scholarships: Follow these steps:

Once you are on your home page, click on the "Colleges" tab

Next click on "transcripts" under "resources"

Then click on "Request transcript for my college application (includes NCAA)"

Locate and select "your type of transcript" and "your college" and then click "Request Transcript"

Please allow 7 days for a transcript request to be completed.

**IMPORTANT**: Send me an email notifying me of your request(s) and whether you are using the **COMMON APPLICATION** for any of the schools requested.